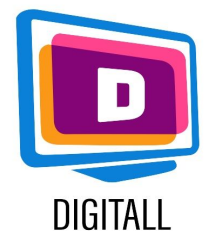

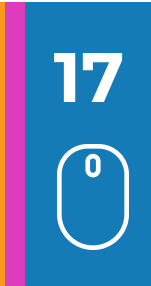

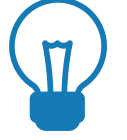

# Contexte

Il est important de varier les supports pédagogiques lorsqu'on enseigne à des jeunes ayant des besoins spécifiques.

La vidéo, lorsqu'elle est rendue accessible, permet à tous les jeunes d'acquérir de nouvelles connaissances et compétences, de soutenir leur motivation et d'améliorer leur mémorisation.

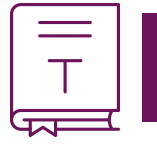

# Présentation

Les vidéos peuvent être des outils efficaces pour soutenir l'apprentissage à différents niveaux :

- **outil de compréhension :** pour visualiser un phénomène, un processus, un espace, une expérience...

- **outil d'expression :** pour transmettre une idée, pour développer des compétences en montage vidéo... La nature multi-sensorielle de la vidéo est attrayante pour une variété d'apprenants . Ainsi, les supports vidéo présentent de nombreux avantages : le contenu des cours est accessible à tout moment et peut être facilement réutilisé.

# Étapes et logiciels pour le montage d'une vidéo

# <u>Windows movie maker</u>

Windows Movie Maker vous permet de créer, de modifier et de partager vos films rapidement et facilement via un PC ou Internet grâce à une interface simple et intuitive.

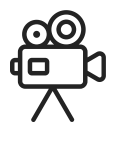

### Avant d'éditer une vidéo :

- enregistrer les différentes vidéos/photos/sons sur votre ordinateur
- importer les vidéos/photos/sons dans Windows Movie Maker

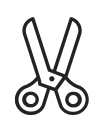

### Modifier la vidéo :

 Une fois que toutes les vidéos ont été importées, placez les différentes séquences dans la barre de montage et coupez-les à votre guise.
 Une fois vos vidéos coupées de manière à ce qu'elles s'enchaînent comme vous le souhaitez, il vous reste :

- Le choix des effets vidéo à appliquer ou des transitions.

- Ajouter des titres et des sous-titres.

- Travailler avec des sons (avec la possibilité d'ajouter des sons et des images à intégrer).

## Finaliser la vidéo :

Enregistrez et exportez votre vidéo dans le format souhaité (généralement mp4).

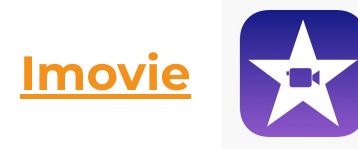

### Avant d'éditer une vidéo:

- Ouvrez l'application Imovie.

- Saisissez le nom du titre de votre projet et sélectionnez un thème, puis cliquez sur "Créer".

-- Dans la liste déroulante Fichier, choisissez "Importer" > "Importer des films" pour parcourir les films et vidéos de votre ordinateur et sélectionner les films que vous souhaitez modifier.

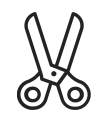

### Modifier la vidéo :

- Placez vos vidéos/photos/sons dans l'ordre souhaité dans la barre de montage. - vous pouvez découper vos vidéos et créer divers effets de transition.

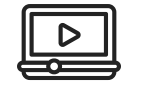

#### Finaliser la vidéo :

Enregistrez et exportez votre vidéo dans le format souhaité (généralement mp4).

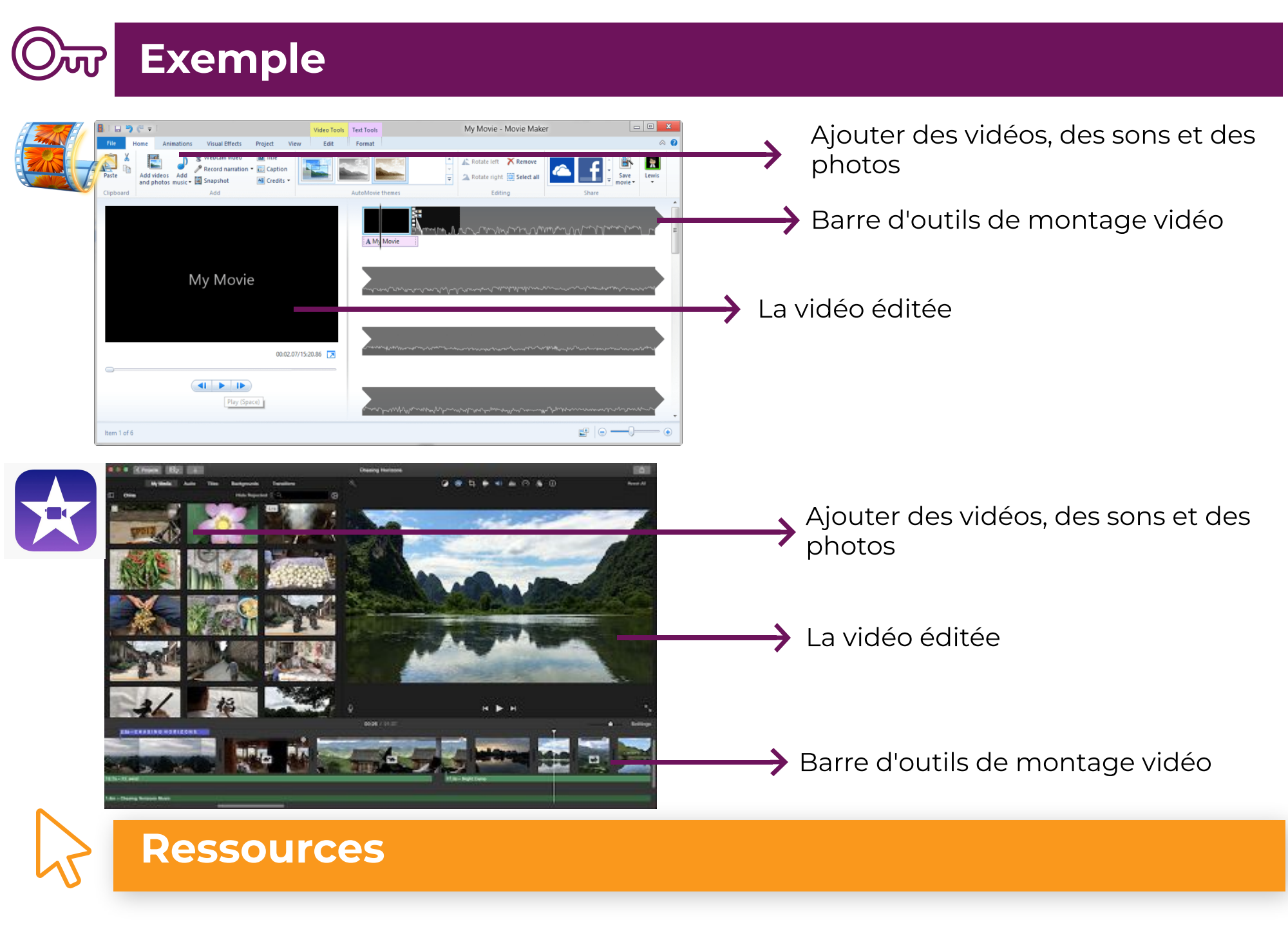

Imovie : https://www.movavi.com/

## Windows Movie Maker :

https://www.videowinsoft.com/videowin-movie-maker.